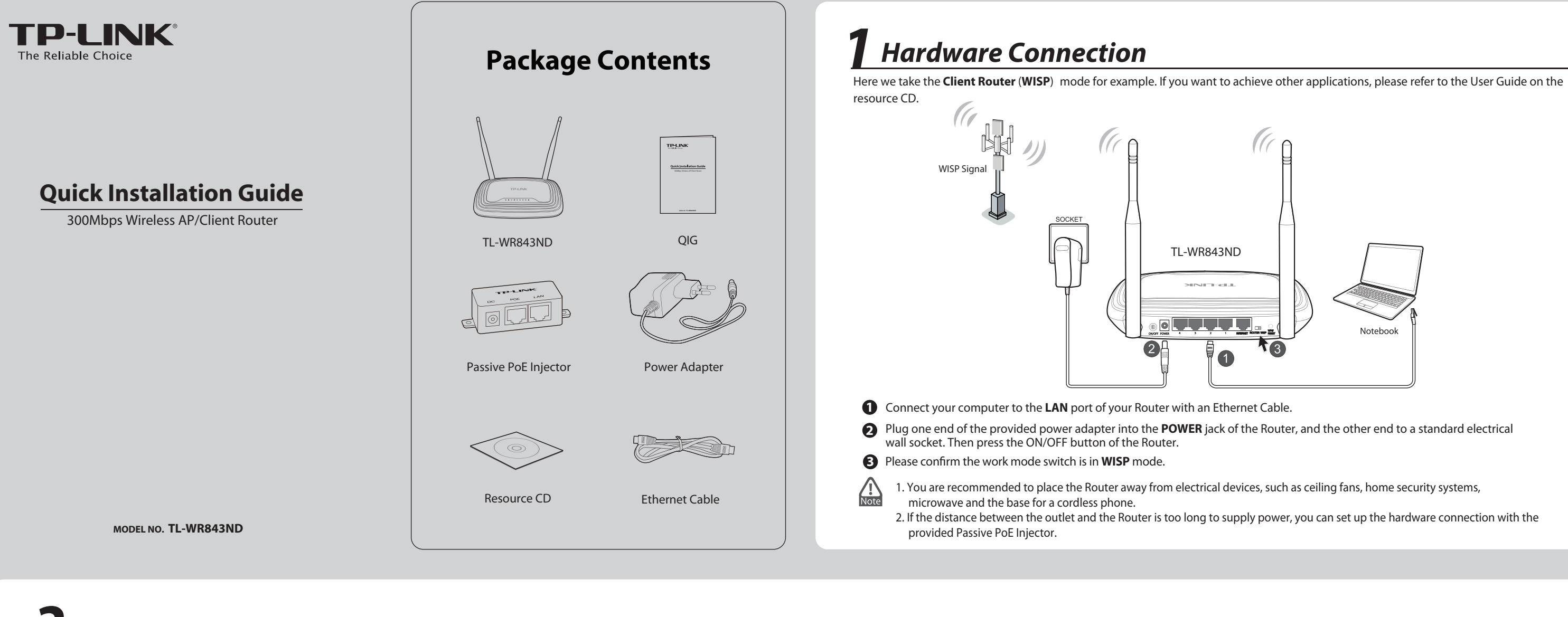

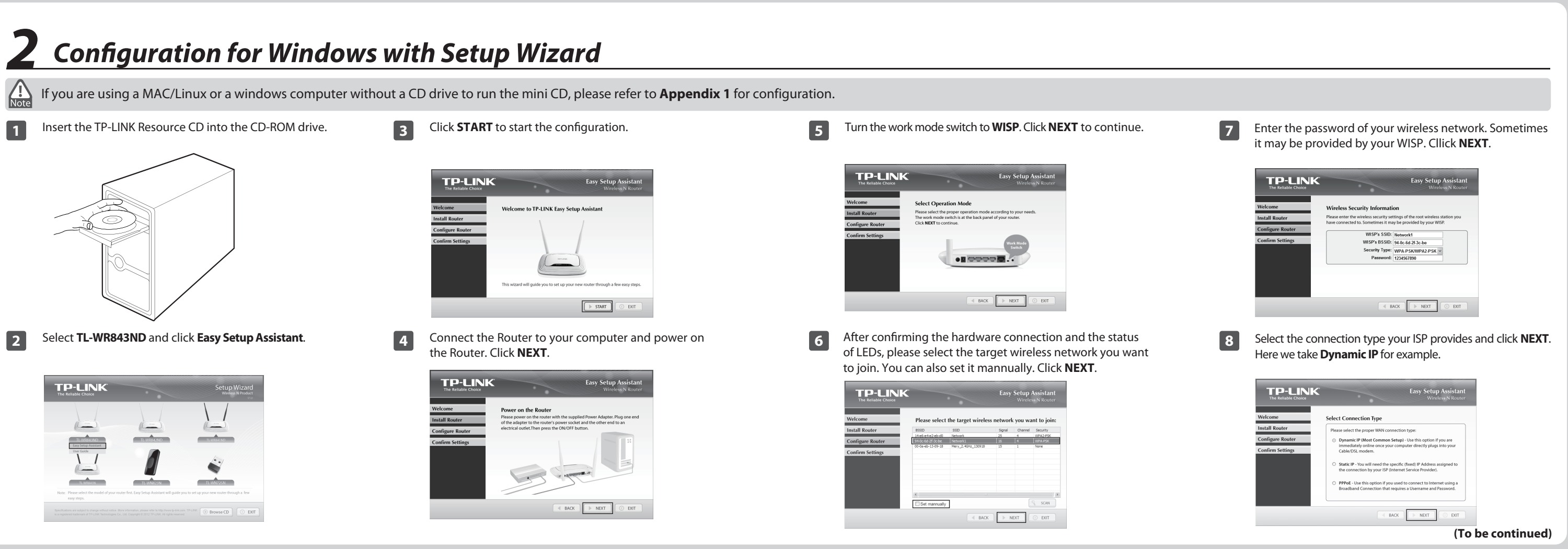

| If you are using a cable modem to access the Internet,<br>you may need to clone your MAC address. Click <b>NEXT</b> .                                                                                                    | 11 | Please select a security type and set your own password. You can enter a key of 8-63 characters replace the default security key. Then click <b>NEXT</b> .                                                                                                    |
|----------------------------------------------------------------------------------------------------|----|----------------------------------------------------------------------------------------------------|
|                                                                                                    |    | Definition       Base Sector Account         Definition       Base Sector Account         Definition       Base Sector Account |
| Give a unique and easy-to-remember name for your wireless network (SSID), click <b>NEXT</b> .                                                                                                    | 12 | If your client devices support WPS (Wi-Fi Protecter<br>Setup), you can add your device to network by pu<br>the WPS button. Click <b>Finish</b> to complete the setu                                                                                                    |
| Description     Set up Assistant<br>Writework Nouter       Wetcame     Set Up Your Network Name       Install Router     Gran name for your writeless network (SSD):<br>[PLINE@CSD]       Confirm Settings     For example: <u>My Interovek</u> |    | The Matabase Counce       Easy Setup Assistant         Welcome       Install Router         Tonsigner Router       Configner Router         Configner Router       Configner Router         To match tables to configure Analysis       Cit RMSM to quit the internet.         Welcome       The TRANK togs frage Austrant has completed a basic configure-<br>tion of the match frage adjunction attings plassed login to the<br>WEB management interface.                                                                                                    |

### Appendix 2: With PoE Setup H WISP Signal ( A (( DC PoE LAN TI -WR843ND Passive PoE Iniecto TP-LINK 2 3 0

Connect the INTERNET port of your Router to the PoE port on the Passive PoE injector with an Ethernet Cable.

2 Connect your computer to the LAN port of your Passive PoE injector with an Ethernet Cable.

**Note** 

B Plug the provided power adapter into the DC jack on the Passive PoE injector, and the other end to a standard electrical wall socket. Press the **ON/OFF** button to power on the Router.

1. The passive PoE injector supports a cable length up to 30 meters due to the environment.

2. If you need a longer data transmission distance (not exceeding 100 meters), TP-LINK's 48V PoE adapters such as TL-POE200, TL-POE150S and TL-POE10R are recommended.

# Appendix 1: Configuring the Router via Web Management Page (for Mac OS X/Linux users or Windows users who can't run the mini CD)

|                                                                                                    | AP List                                                                                                    |
|----------------------------------------------------------------------------------------------------|----------------------------------------------------------------------------------------------------|
| TP-I TNK Wireless N Router WR843ND                                                                                                    | AP Count 2                                                                                                    |
|                                                                                                    | 1 38-83-45-65-BC-7A Wireless_65BC7A 16dB 6 WPA-PSK _                                                                                                    |
| User name: 📓 admin 👻                                                                                                    | 2 94-0C-6D-2F-3C-BE Network1 21dB 9 WPA-PSK                                                                                                    |
| Passwort                                                                                                    |                                                                                                    |
|                                                                                                    | Back Refresh                                                                                                    |
| Remember my password                                                                                                    |                                                                                                    |
|                                                                                                    | The SSID, BSSID and Key type will b                                                                                                    |
| flick <b>Ouick Setup</b> in the main menu and click <b>Next</b> .                                                                                                    | Setting Enter the <b>Password</b> of your                                                                                                    |
|                                                                                                    |                                                                                                    |
| Quick Setup                                                                                                    | your Local SSID and Wireless Passw                                                                                                    |
|                                                                                                    |                                                                                                    |
| Start >> Working Mode >> WAN Connection Type >> Wireless >> Finish                                                                                                    | Quick Setup - Wireless                                                                                                    |
| The quick setup will tell you how to configure the basic network parameters.                                                                                                    | Start >> Working Mode >> WAN Connection Type >> Wireless >> Finish                                                                                                    |
| To continue, please click the Next button.                                                                                                    | Client Setting                                                                                                    |
| To exit, please click the Exit button.                                                                                                    | SSID: Network1                                                                                                    |
| End Nad                                                                                                    | BSSID: 94-0C-6D-2F-3C-BE Example:00-1D-0F-11-22-33                                                                                                    |
|                                                                                                    |                                                                                                    |
|                                                                                                    | Survey                                                                                                    |
| EAK                                                                                                    | Sumey<br>Keytope is selected.<br>WPA-PSK/WPA-2-PSK                                                                                                    |
| Select the <b>WAN Connection Type</b> provided by your ISP and                                                                                                    | Survey         Weiney           Key type:         weiney           WPA-PSK/WPA2-PSK         weiney           WP prodec:         1                                                                                                    |
| elect the <b>WAN Connection Type</b> provided by your ISP and                                                                                                    | Server,         Mark           Key type:         VMPA-PBX/VMPA2PBK         VMPA-PBX/VMPA2PBK           W&P Index:         I         I           And type:         I         I                                                                                                    |
| elect the <b>WAN Connection Type</b> provided by your ISP and lick <b>Next</b> . Then the page below will appear. Click <b>Survey</b> .                                                                                                    | Server,         Wety type is selected           Key type:         WPA-PSK/NPA2-PSK         M           WCP Index:         1         1           And type:         com         1           Passanott         1         1                                                                                                    |
| Gelect the <b>WAN Connection Type</b> provided by your ISP and discussed by the second second seco | Server,           Krie pla saletotid           Krey type:           WPP Allos XVPA2PSK           WEP Belos:           Juith type:           passance:                                                                                                    |
| Gelect the <b>WAN Connection Type</b> provided by your ISP and dick <b>Next</b> . Then the page below will appear. Click <b>Survey</b> .                                                                                                    | Bony     Kny (pois saidchd     WPA-PGX/WPA2PDK     WPA-PGX/WPA2PDK     WPA-PGX/WPA2PDK     Passeere     Apsetting     Least SSP     TD: IAM: 000.107                                                                                                    |
| Select the <b>WAN Connection Type</b> provided by your ISP and<br>lick <b>Next</b> . Then the page below will appear. Click <b>Survey</b> .                                                                                                    | Servery Key type Is set-tot. Key type: VMPA-PBock/MPA2-PDK WPA-PBock/MPA2-PDK WPA-PBock/MPA2-PDK Passanot.  AP Setting Local SSD: Uncell SSD: Weeterss Security Mode:                                                                                                    |
| Click Serup Strives                                                                                                    | Serve;         Serve;           Key type:         WPA-POK/WPA2-POK           WP hete:         Image: Second Serve;           AP Setting         Image: Second Serve;           Underess Second yildow         Image: Second York/WPA2-POK           Wireless Second yildow         Image: Second York/WPA2-POK           Wireless Second yildow         Image: Second York/WPA2-POK                                                                                                    |
| Select the WAN Connection Type provided by your ISP and<br>click Next. Then the page below will appear. Click Survey.                                                                                                    |                                                                                                    |
| Click Setup: Virtual Calanction Type Provided by your ISP and click Next. Then the page below will appear. Click Survey.                                                                                                    | Servery     Key fops: selected.     Key fops:      VPA-PSKVIPA2-PSK     VPA-PSKVIPA2-PSK     VPA-PSKVIPA2-PSK     VPA-PSKVIPA2-PSK     VPA-PSKVIPA2-PSK     VPA-PSKVIPA2-PSKVIPA2- |
| Select the WAN Connection Type provided by your ISP and<br>Lick Next. Then the page below will appear. Click Survey.                                                                                                    | Servery           Key type:           Key type:           WPA-POKXMPA2.PDK           WIP Addres:           Jamping           Very Point           Mark type:           Jamping           Load 550:           Wireless Rescuryt Moder           Vireless Rescuryt Moder           Vireless Rescuryt Moder           Vireless Rescuryt Moder           Figure 10 of of rescurstores documents for west document for an endocument of the belows examples and add of controls for any standard to below examples in and a badded or controls for any standard of any standard of any standard                                                                                                    |
| Clerct Setting                                                                                                    |                                                                                                    |
| Click Setup's Vireiess                                                                                                    | Barry           Kry typis sinches           Kry typis sinches           WEP Plackwirt 2 PDK           Mith type:           Ison in State           Passenet:           Local State           Wereless Sectorult Mode           Wereless Sectorult Mode           Wereless Ressource           Barten State           Barten State           Barten State           Barten State           Barten State           Barten State           Barten State           Barten State                                                                                                    |
| Clerct Setting<br>Starts > Working Hole >> YIGH Connection Type provided by your ISP and<br>click Next. Then the page below will appear. Click Survey.                                                                                                    | Barry       Key type:       Key type:       WPA-PERCIVIPA22PDK       WPA-PERCIVIPA22PDK       WITH PERCIVIPA22PDK       WITH PERCIVIPA22PDK       Barry       Deal in Stat       Wretens Security Mode       Wretens Reasonset       Barry       Barry       Barry       Barry                                                                                                    |
| Select the WAN Connection Type provided by your ISP and<br>dick Next. Then the page below will appear. Click Survey.                                                                                                    | With We wanted         With We wanted         With APP South APP SouthAPP SouthAPP South APP South APP SouthAPP SouthAPP So                                                                               |
| elect the WAN Connection Type provided by your ISP and<br>dick Next. Then the page below will appear. Click Survey.                                                                                                    | Image: State State         Marrier: State State         Marrier: State         Marrier: State         Marrier: State <t< td=""></t<>                                                                                                    |
|                                                                                                    | Image: Image:                           |
| Celect the WAN Connection Type provided by your ISP and click Next. Then the page below will appear. Click Survey.                                                                                                    | Image: Status         Image: Status         Image: Status <td< td=""></td<>                                                                                                    |
| Belect the WAN Connection Type provided by your ISP and click Next. Then the page below will appear. Click Survey.                                                                                                    | Image: State State Stat                           |

## **Appendix 3: Troubleshooting**

1. How do I restore my Router's configuration to its factory default settings?

If your router does not work properly, you can reset it and then configure it again. With the Router powered on, press and hold the WPS/RESET button on the rear panel for approximately 8 seconds before releasing it.

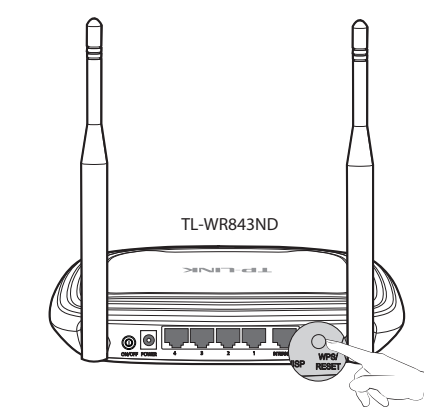

### 2. What can I do if I forget my password?

- 1) For default wireless password: Please refer to the "Wireless Password/PIN" labeled on the bottom of the Router.
- 2) For the web management page password: Reset the Router first and then use the default user name and password: admin, admin,

click Connect.

tomatically filled into the Client ess network. You can change in AP Setting. Click **Next**.

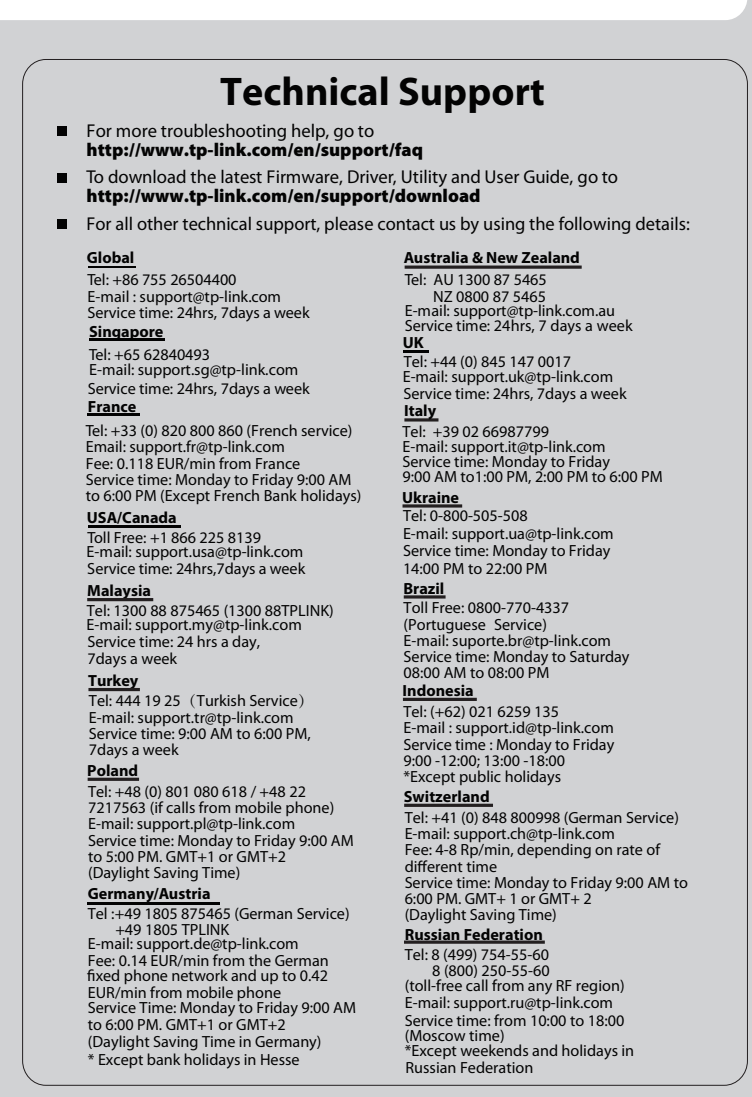